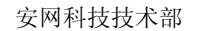

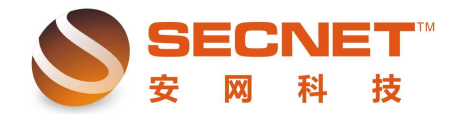

## 如何修改 WEB 登录界面

安网智能路由器为管理员提供了自定义 WEB 认证界面的功能,只需要对现有模板进行修改即可。

一、自定义 WEB 认证界面文件要求:

WEB 认证界面文件格式为\*. htm 格式, 文件大小不要大于 4K。

二、界面效果:

1、点击立即申请可以显示管理员的联系方式;

2、若用户名或者密码输入错误,点击登录时会提示用户名不存在或密码错误;

3、具有登录后自动跳转到提示登录成功界面,通过这个界面,用户可以查看账号登录 时间,上传下载流量信息,修改密码以及查看管理员详细联系方式。

三、修改方法:

1、 修改界面时,管理员可以使用 Dreamweaver 或者 editplus 软件进行简单修改,当 然,也可以使用记事本打开并进行修改;以使用 editplus 为例,首先我们右键登录界面代 码模板,选择使用 editplus 打开文件,如下图:

| 打开方式(H) 🕨 🕨                                                                                                    | 🐑 TheWorld Browser     |
|----------------------------------------------------------------------------------------------------|------------------------|
| ■ 使用 360 解除占用                                                                                                    | 🥑 Internet Explorer    |
| ■使用 360强力删除                                                                                                    | 🧧 EditPlus             |
| <ul> <li>♥ 使用 360余乗 扫描</li> <li>&gt;&gt;&gt;&gt;&gt;&gt;&gt;&gt;&gt;&gt;&gt;&gt;&gt;&gt;&gt;&gt;&gt;&gt;&gt;&gt;&gt;&gt;&gt;&gt;&gt;&gt;&gt;&gt;&gt;&gt;&gt;&gt;</li></ul> | 🗾 记事本                  |
| ◎添加到 "Noname1.rar"(T)                                                                                                    | Adobe Dreamweaver CS4  |
| ●压缩并 E-mail                                                                                                    | Microsoft Office Excel |
| ━<br>●压缩到 "Noname1.rar" 并 E-mail                                                                                                    | Microsoft Office Word  |
|                                                                                                    | 📝 写字板                  |
|                                                                                                    | 选择程序(C)                |
| · 승규 (고) (~~)                                                                                                    |                        |

2、修改界面文字时,查找出程序中有中文的代码,将需要修改的语言写到相应位置即 可。

1) 修改"立刻申请"显示

假如我们想点击"立即申请"后弹出一个显示电话"123456"的框时,可以做如下修改。

首先查找出以下代码:

var time\_out=2;//秒

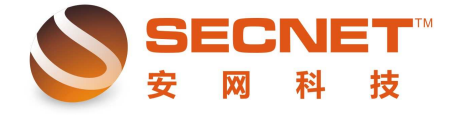

安网科技技术部

var call\_me="(请联系网络管理人员)"; //对话框

function show(data)

对应的显示如下图:

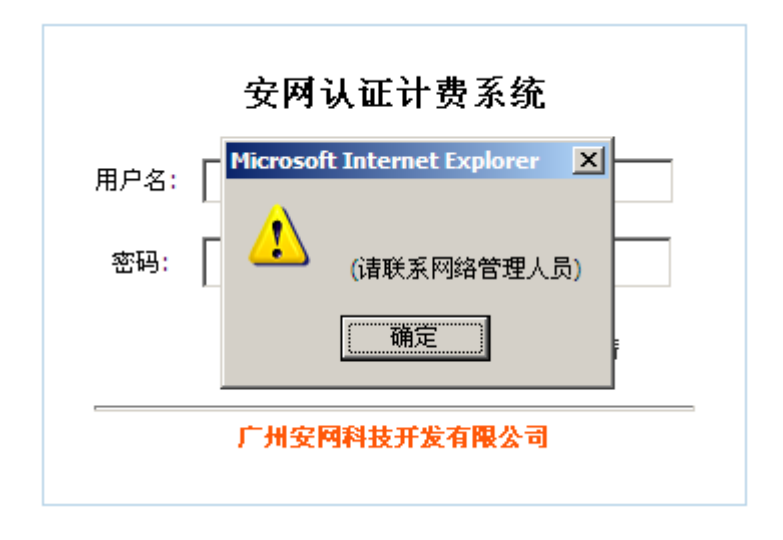

这里我们把代码括号中的中文改为"123456"即可,代码如下:

```
var time_out=2;//秒
```

```
var call_me="(123456)"; //对话框
```

function show(data)

效果图如下:

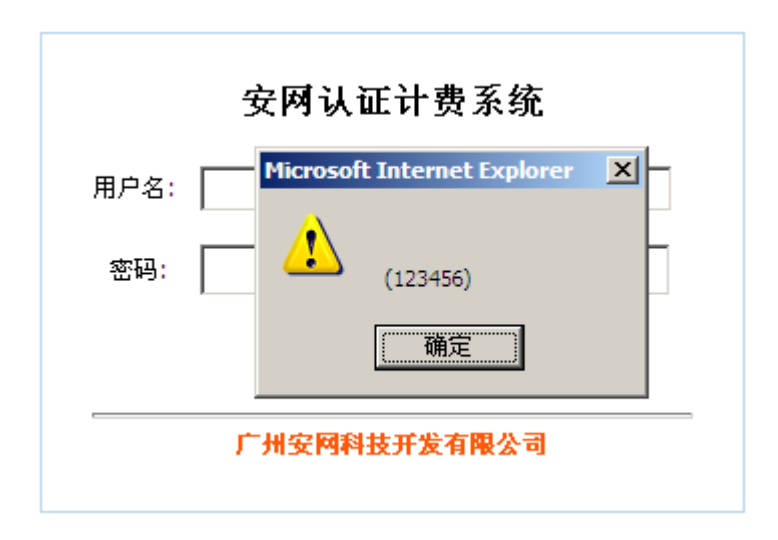

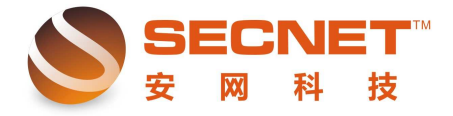

安网科技技术部

2)对于酒店这类消费场所,管理员可依据情况,将酒店名称、客服电话等信息添加与 横线下方,让入住的客人上网时一目了然地看到酒店名称及客服电话,加深客人印象,这也 不失为一个好的宣传方式。

当管理员需要修改横线下方文字时,需要查找出以下代码,代码如下:

<hr size="3"> <strong><font color="#FF5809">广州安网科技开发有限公司
</font></strong>

其中,size=3在这里表示的是文字大小,Strong为文字加粗,<font color=" #FF5809" > 表示的是文字颜色为橙色,用户如需更改文字颜色,可参考 http://book.wyfwgw.com/color.htm 此网站中的代码,修改等号里面的内容。

例如\*\*\*夏日大酒店,客服电话为 020-12345678,我们可以将原有代码进行修改,如下 所示:

<hr size="3"> <strong><font color="#FF5809" >\*\*\*夏日酒店</font></strong>

<br> <font color="#FF5809" >客服电话: 020-12345678</font></br>

效果如下图

| 安网认证计费系统 |                               |                    |
|----------|-------------------------------|--------------------|
| 用户名: [   |                               |                    |
| 密码:      |                               |                    |
|          | 登录                            | 立即申请               |
|          | *** <b>夏日酒</b><br>客服电话:020-12 | <b>店</b><br>345678 |

其中<br>\*\*\*</br>表示单回车,若修改时使用\*\*\*,则表示双回车,但是此时界 面会变得不协调,建议使用单回车。

3、完成以上修改后,管理员需要点击"认证服务器—上网认证方式—自定义设置", 选择重新提交"WEB认证页面",点击浏览,选择正确的文件并提交,提交后点击左下角"保 存设置"完成对登录界面的修改。

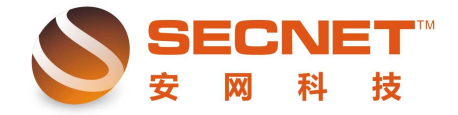

安网科技技术部

备注: 使用 editplus 进行编辑时,保存后请不要关闭软件,这样如果修改后达不到自己想要的效果,可以撤销编辑,或按 CTRL+Z 返回上一步操作。

**!注意:**如果设置完成后未点击"保存设置",那么,在路由器重启或断电时您的设置就不会被保存,路由器重启之后设置会保持以前的设置不变。